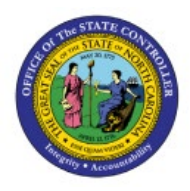

**APPROVE OR REJECT** 

# INVOICES

AP

**QUICK REFERENCE GUIDE AP-28** 

#### Purpose

The purpose of this Quick Reference Guide (**QRG**) is to provide a step-by-step explanation of how to Approve or Reject Invoices in the North Carolina Financial System (**NCFS**).

#### Introduction and Overview

This QRG covers the steps to Approve or Reject Invoices in NCFS.

#### **Approve Invoices**

To Approve Invoices in NCFS, please follow the steps below:

- 1. Log in to the NCFS portal with your credentials to access the system.
- 2. On the **Home** page, click the **Notifications** [ 🧖 ] icon and select the required notification.

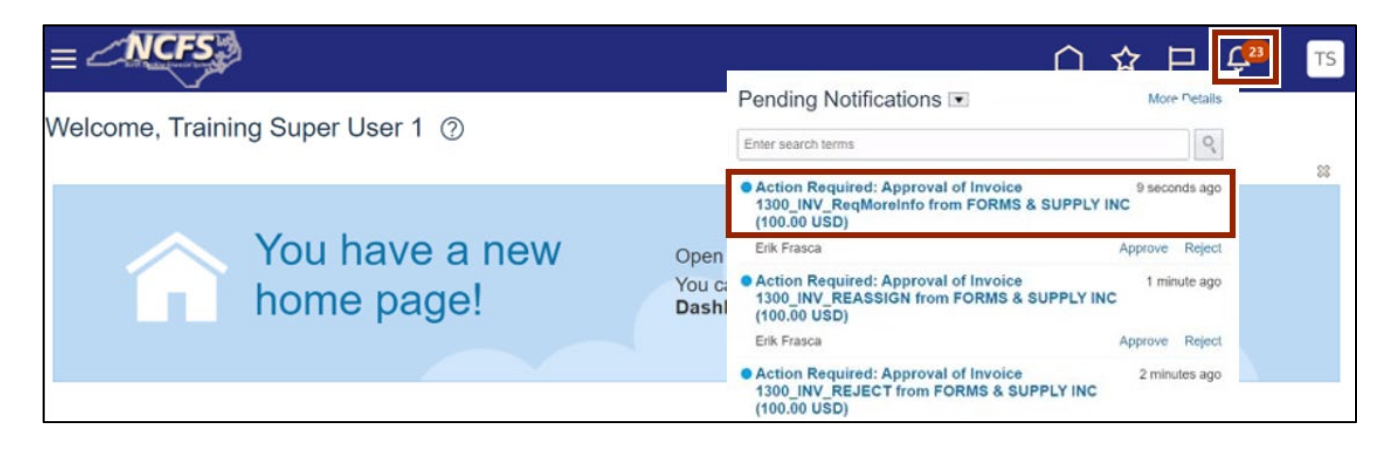

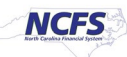

3. The *Approval* pop-up window appears. Click the **Approve** button.

| Approval of Invoice 1300_INV_Request                   | ter from FORMSTACK                         | LLC (100.00 USD)                     | View Invoid | Actions 🔻 | Approve | Reject |
|--------------------------------------------------------|--------------------------------------------|--------------------------------------|-------------|-----------|---------|--------|
| Invoice Ap<br>100.00<br>FORMS<br>1300_INV_F<br>5/15/23 | Doproval<br>DUSD<br>STACK LLC<br>Requester |                                      |             |           |         |        |
| Details                                                |                                            |                                      |             |           |         |        |
|                                                        | From                                       | Erik Frasca                          |             |           |         |        |
|                                                        | Requester                                  | Justin Battle                        |             |           |         |        |
|                                                        | Supplier Site                              | R.13PT.A                             |             |           |         |        |
|                                                        | Business Unit                              | 1300 DEPARTMENT OF<br>ADMINISTRATION |             |           |         |        |
| Amount Su                                              | mmary                                      |                                      |             |           |         |        |
| Line Type                                              |                                            |                                      | Amount      |           |         |        |
| Item                                                   |                                            |                                      | 100.00      |           |         |        |
| Total                                                  |                                            |                                      | 100.00      |           |         |        |

4. The *Approve* pop-up appears. Enter a **Comment** if required and click the **Submit** button. The Invoice is Approved.

Note: Comments for approving an invoice is optional.

| A | Approve | Submit                                       | Cancel |
|---|---------|----------------------------------------------|--------|
|   | Comment | approved                                     |        |
|   |         | Drag files here or click to add attachment v |        |

5. Users can also navigate to **Home** page > **Payables** tab > **Payables Dashboard** to view the list of Invoices requiring attention and Approve or Reject from here.

| in the second second second second second second second second second second second second second second second |                     |                    |                                       |                    |                    |             |
|----------------------------------------------------------------------------------------------------|---------------------|--------------------|---------------------------------------|--------------------|--------------------|-------------|
| ultring My Approval (2) Pending Approval from Others (0) Rejected (23)                                          | Invoices on Hold (6 | 65) Installments o | n Hold (0)                            |                    |                    |             |
| View 🔻 🎢 🕥 Approve Reject 🧷 📑 🔂 Detach                                                                          |                     |                    |                                       |                    |                    |             |
| Title                                                                                                    | Invoice Number      | Due Date           | Amount Requester                      | Supplier           | Business Unit      | Description |
| Approval of Invoice 1300_INV_REJECT from FORMS & SUPPLY INC (1                                                  | 1300_INV_REJE       | 5/15/23            | 100.00 USD <sup>F</sup> Justin Battle | FORMS & SUPPLY INC | 1300 DEPARTMENT OF |             |
| Approval of Invoice 1300_INV_ReqMoreInfo from FORMS & SUPPLY IN                                                 | 1300_INV_Req        | 6/14/23            | 100.00 USD <sup>7</sup> Justin Battle | FORMS & SUPPLY INC | 1300 DEPARTMENT OF |             |
| equiring Attention (1) Recently Completed (5) Recently Terminated (1)                                           |                     |                    |                                       |                    |                    |             |
| View 🔻 🎵 💭 Detach 🕥                                                                                             |                     |                    |                                       |                    |                    |             |
| view ▼ 第 🔛 Detach 🕑<br>Name                                                                                     |                     |                    |                                       |                    |                    |             |

## **Reject Invoices**

To Reject Invoices in NCFS, please follow the steps below:

- 1. Log in to the NCFS portal with your credentials to access the system.
- 2. On the **Home** page, click the **Notifications** [ 49] icon and click on the required notification.

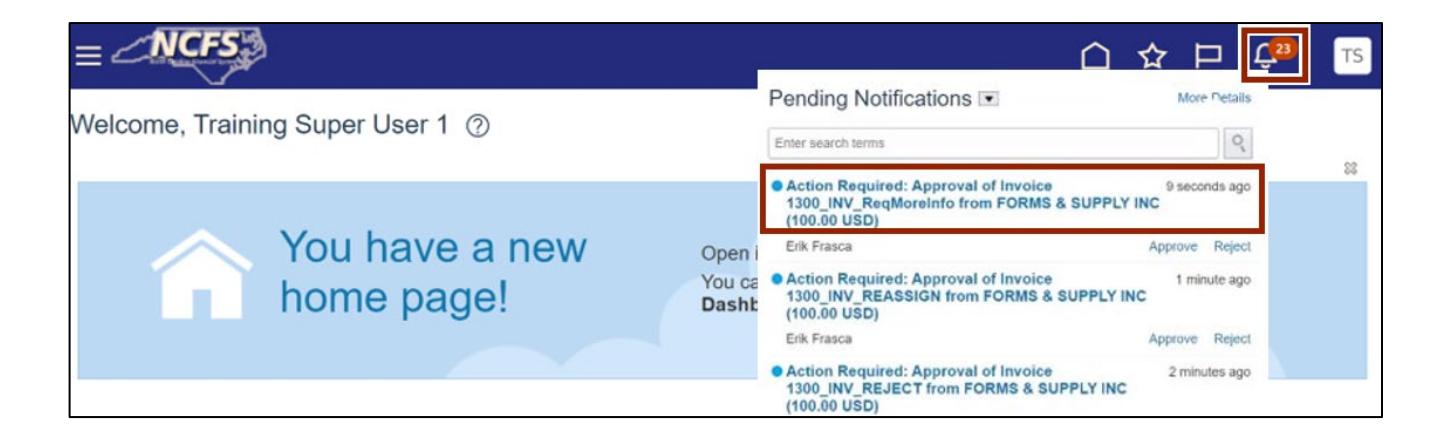

3. The *Approval* pop-up appears. Click the **Reject** button.

| Approval of Invoice 1300_INV_Requester from FORMSTACK                                          | LLC (100.00 USD)                     | View Invoice Actions  Actions |
|------------------------------------------------------------------------------------------------|--------------------------------------|----------------------------------------------------------------------------------------------------|
| Invoice Approval<br><b>100.00 USD</b><br><b>FORMSTACK LLC</b><br>1300_INV_Requester<br>5/15/23 |                                      |                                                                                                    |
| Details                                                                                        |                                      |                                                                                                    |
| From                                                                                           | Erik Frasca                          |                                                                                                    |
| Requester                                                                                      | Justin Battle                        |                                                                                                    |
| Supplier Site                                                                                  | R.13PT.A                             |                                                                                                    |
| Business Unit                                                                                  | 1300 DEPARTMENT OF<br>ADMINISTRATION |                                                                                                    |
| Amount Summary                                                                                 |                                      |                                                                                                    |
| Line Type                                                                                      | An                                   | ount                                                                                                    |
| Item                                                                                           | 1                                    | 00.00                                                                                                    |
| Total                                                                                          | 1                                    | 00.00                                                                                                    |

4. The *Reject* pop-up appears. Enter a **Comment** as required and click the **Submit** button. The Invoice is Rejected.

Note: The Comment is optional but it is encouraged to add the reasons for rejection.

| F | Reject  | Submit                                       | Cancel |
|---|---------|----------------------------------------------|--------|
|   | Comment | Invoice Header details incorrect             |        |
|   |         |                                              |        |
|   |         |                                              |        |
|   |         | Drag files here or click to add attachment v |        |
|   |         | ·                                            |        |

## **Request Additional Information**

An approver can send an invoice back to the requestor if adequate details are not mentioned in it. Complete the following steps to request for additional information:

1. On the **NCFS Home** page, click the **Notifications** [<sup>43</sup>] **icon**. Select the required notification.

|                                            |                                                                                                    | TS |
|--------------------------------------------|----------------------------------------------------------------------------------------------------|----|
| Welcome, Training Super User 1 ②           | Pending Notifications  More Petalls Enter search terms                                                                                              | 88 |
| You have a new Open it with the            | Action Required: Approval of Invoice 9 seconds ago     1300_INV_ReqMoreInfo from FORMS & SUPPLY INC     (100.00 USD)     Erik Frasca Approve Reject |    |
| home page! You can contin<br>Dashboard ite | Action Required: Approval of Invoice 1 minute ago<br>1300_INV_REASSIGN from FORMS & SUPPLY INC<br>(100.00 USD)<br>Erik Frasca Approve Reject        |    |
|                                            | Action Required: Approval of Invoice 2 minutes ago<br>1300_INV_REJECT from FORMS & SUPPLY INC<br>(100.00 USD)                                       |    |

2. The *Approval* pop-up window appears. Click the *Actions* drop-down choice list button, select **Request Information.** 

| Approval of Invoice 1300_INV_ReqMoreInfo from FORMS &                                                     | SUPPLY INC (100.00 USD) View Invol   | ice Actions <b>v</b> Approve Reject                                                                    |
|----------------------------------------------------------------------------------------------------|--------------------------------------|----------------------------------------------------------------------------------------------------|
| Invoice Approval<br><b>100.00 USD</b><br><b>FORMS &amp; SUPPLY INC</b><br>1300_INV_ReqMoreInfo<br>5/15/23 |                                      | Edit Distributions<br>Rèquest Information<br>Delegate<br>Reassign<br>Route Task<br>Escalate<br>Suspend |
| Details                                                                                                   |                                      | Withdraw                                                                                               |
| From                                                                                                    | Erik Frasca                          | Skip Current Assignment                                                                                |
| Requester                                                                                                 | Justin Battle                        | Add Comments                                                                                           |
| Supplier Site                                                                                             | R.13PT.A                             | Add Attachment                                                                                         |
| Business Unit                                                                                             | 1300 DEPARTMENT OF<br>ADMINISTRATION | View Approvals                                                                                         |
| Amount Summary                                                                                            |                                      |                                                                                                    |
| Line Type                                                                                                 | Amount                               |                                                                                                    |
| Item                                                                                                    | 100.00                               |                                                                                                    |

3. The *Request Information* pop-up window appears. Enter the **Name** of the user from whom additional information is required. Enter a **Comment** mentioning the required information.

| Request Info   | ormation             | Submit | Cancel |
|----------------|----------------------|--------|--------|
| * Name         |                      |        |        |
| * Comment      |                      |        |        |
|                |                      |        | 4      |
| Return Options | Back to me           |        |        |
|                | Follow approval flow |        |        |
|                |                      |        |        |

4. Select the required **Return Options** radio button. Click the **Submit** button.

| Request Info   | ormation                                                     | Submit | Cancel |
|----------------|--------------------------------------------------------------|--------|--------|
| * Name         |                                                              |        |        |
| * Comment      |                                                              |        | là     |
| Return Options | <ul> <li>Back to me</li> <li>Follow approval flow</li> </ul> |        |        |

## Wrap-Up

Approve or Reject Invoices using the steps above. The Invoice Approver must approve or reject an invoice sent to a requestor/employee supervisor for approval in the event of invoice not getting auto approved.

## Additional Resources

#### Virtual Instructor-Led Training (vILT)

• AP101: Invoice Management